# 🔰 マイネットバンキング 初期設定 手順 🔰

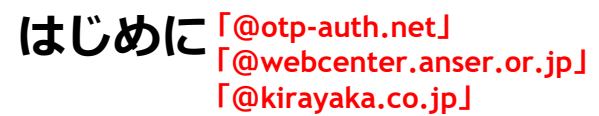

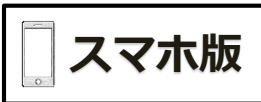

※迷惑メール対策をされている方は上記のドメインを受信可能にしてください。

ステップ1 初回ログイン

ステップ2 お客様情報登録

••••••••• ワンタイムパスワードを申請しない方は**ステップ2**で初期設定は完了です。 •••••••

「ワンタイムパスワード」とは、

- ・1分毎に更新される使い捨てのパスワードのことです。 ・1分毎にパスワードが更新されるため、パスワード情報漏洩や不正
- アクセス等から発生する不正利用への対策として有効となります。

振込
 民間企業宛の各種料金の払込(ペイジー)
 を利用される場合は、必須となります。

<mark>ステップ 3</mark> ワンタイムパスワード利用申請

**ステップ4** ワンタイムパスワードアプリのダウンロード

<mark>ステップ 5</mark> ワンタイムパスワードアプリの初期設定

# ステップ1 初回ログイン

- 1.当行ホームページ(<u>https://www.kirayaka.co.jp</u>)へアクセスし、マイネットバンキング ログインをタップ(押す)してください。
- 2. 「初回利用登録♥」をタップしてください。
- 3.「支店番号」「口座番号」を入力し、「初回利用登録♥」をタップしてください。

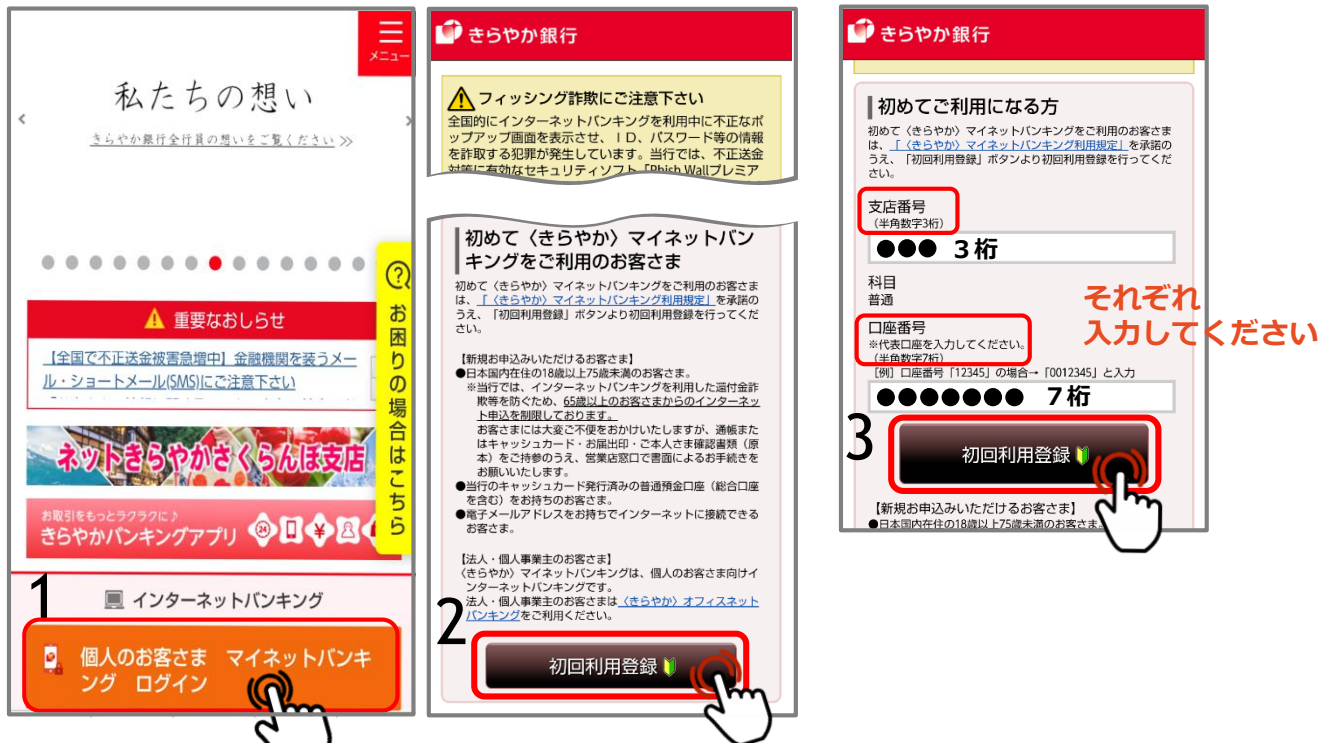

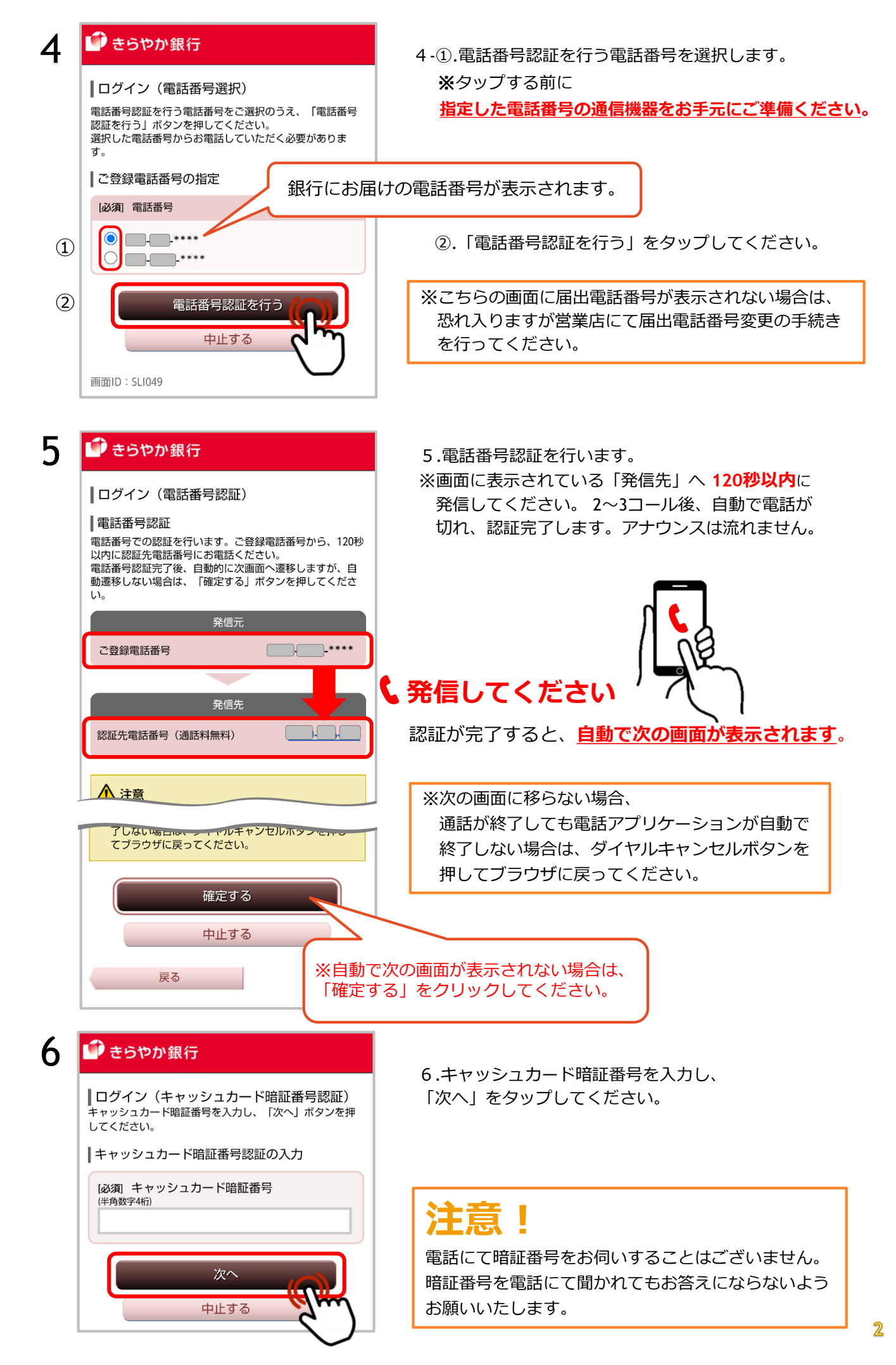

# ステップ2 お客様情報登録

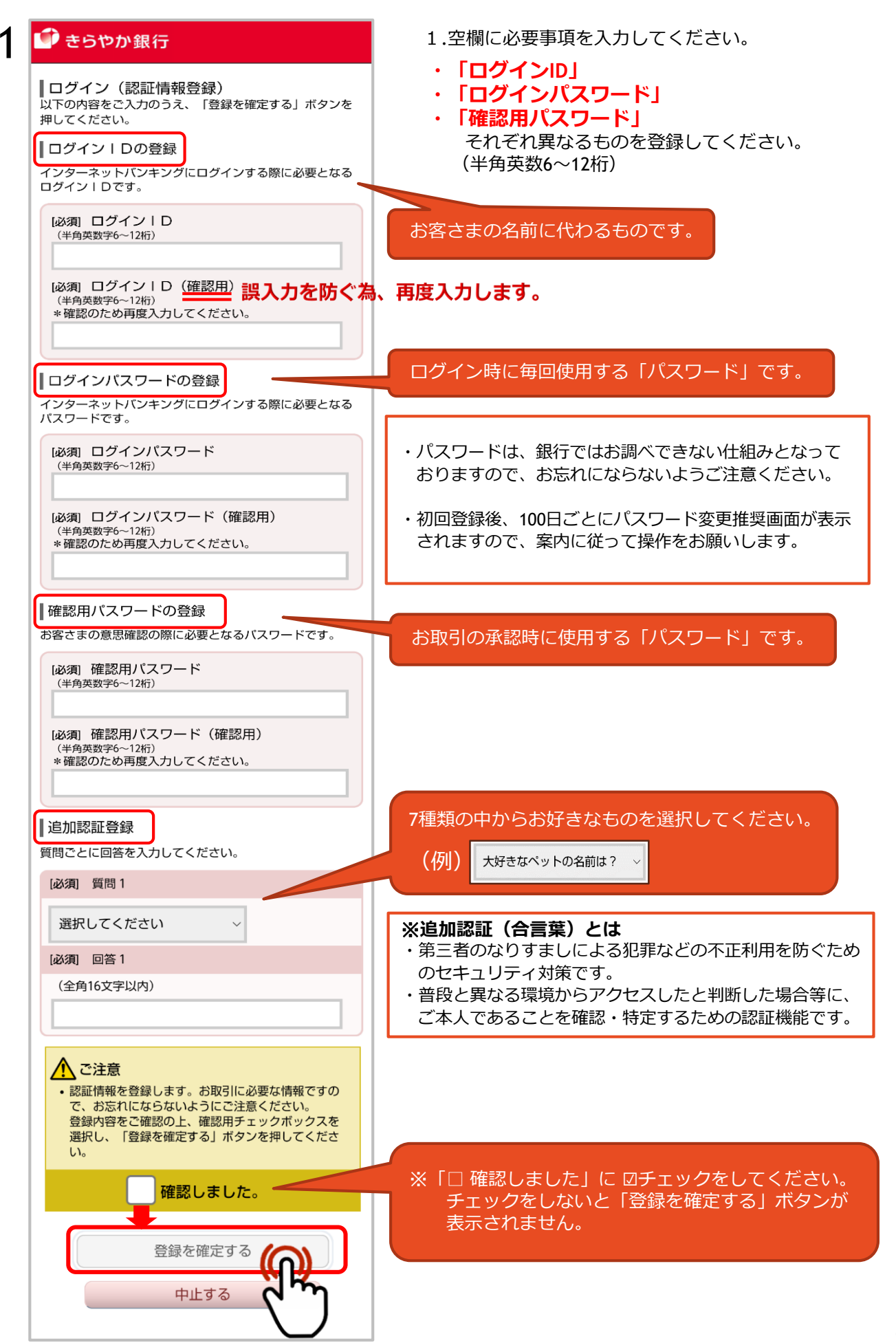

- 2.メールアドレスの設定を行ってください。入力が完了しましたら「確認画面へ」ボタンを タップしてください。※メールアドレスの設定は、最大3件登録可能です。
- 3.入力した内容に誤りがないかご確認ください。 確認が完了しましたら<u>確認用パスワード</u>を入力し、「登録を確定する」をタップしてください。

|                                                              | <入力内容確認画面>                                                             |
|--------------------------------------------------------------|------------------------------------------------------------------------|
| 💣 きらやか銀行                                                     | 3 🔮 きらやか銀行                                                             |
| サービス開始登録(お客さま情報入力1)<br>お客さま情報をご入力のうえ、「確認画面へ」ボタンを押<br>してください。 | サービス開始登録(入力内容確認)<br>入力内容をご確認のうえ、確認用バスワードを入力し、<br>「登録を確定する」ボタンを押してください。 |
| ┃お客さま情報の入力                                                   | お客さま情報の確認                                                              |
| メールアドレス                                                      | -<br>  メールアドレス変更                                                       |
| メールアドレスの設定を行う                                                | メールアドレスの設定                                                             |
| [必須] メールアドレス                                                 | メールアドレフ                                                                |
| (半角英数字記号)                                                    |                                                                        |
| @                                                            | 第2メールアドレス                                                              |
| [必須] メールアドレス <mark>(確認用)</mark>                              | (未登録)                                                                  |
| (半角英数字記号) 誤入力を防ぐ為、再度入力し                                      | ます。<br>第3メールアドレス                                                       |
| *確認のため再度入力してください。                                            | (未登録)                                                                  |
|                                                              |                                                                        |
| メールアドレスの配信設定を行う                                              | 各種配信サービス変更                                                             |
| ・ ※タップすると表示されます。                                             | メールアドレスの設定                                                             |
| る律取り通知の有無を選択することができます。                                       | 各種取引通知 配信する                                                            |
| メールアドレスの配信設定を行う                                              | ET:                                                                    |
| 各種取引通知                                                       | 第2メールアドレスの設定                                                           |
| 配信する                                                         | 各種取引通知 配信しない                                                           |
| 第2メールアドレス                                                    | E1 II                                                                  |
| ▼ 第2メールアドレスの設定を行う                                            | 第3メールアドレスの設定                                                           |
|                                                              | 各種取引通知 配信しない                                                           |
| ▼ 第2メールアドレスの配信設定を行う                                          | 訂正                                                                     |
| 第3メールアドレス                                                    | ┃確認用パスワードの入力                                                           |
| ▼ 第3メールアドレスの設定を行う                                            | ・                                                                      |
| ▼ 第3メールアドレスの配信設定を行う                                          | (半角英数字6~12桁)                                                           |
|                                                              |                                                                        |
| 確認画面へ                                                        |                                                                        |
|                                                              | 登録を確定する                                                                |
|                                                              |                                                                        |
| ステップ2-1の確認用」<br>(P3)を入力してくださ                                 |                                                                        |
|                                                              |                                                                        |

- 4.お客様情報が登録されました。続けて「次へ」をタップしてください。
- 5.ワンタイムパスワード利用申請「〇申請する・しない」どちらかを選択し「次へ」をタップ してください。

#### 「**ワンタイムパスワード」**とは、

- ・1分毎に更新される使い捨てのパスワードのことです。
- ・1分毎にパスワードが更新されるため、パスワード情報漏洩や不正アクセス等から発生する不正利用への 対策として有効となります。

|   | くお客様情報登録完                            | 了画面 >               | <ワンタイムパスワード利用申請画面                                                                   | > |
|---|--------------------------------------|---------------------|-------------------------------------------------------------------------------------|---|
| 4 | 鄻 きらやか銀行                             |                     | <ul> <li>○振込</li> <li>○民間企業宛の各種料金の払込(ペイジー)</li> <li>を利用される場合は、ロンタイムパフロード</li> </ul> | ) |
|   | ┃ サービス開始登録(お客さま<br>以下のお客さま情報の登録を受け付け | :情報登録完了)<br>ました。    | 利用申請が必須となります。                                                                       |   |
|   | ┃お客さま情報の確認                           |                     | う (の) きらやか 銀行                                                                       | 1 |
|   | メールアドレス                              |                     |                                                                                     | Ļ |
|   | メールアドレス<br>第2メールアドレス<br>第3メールアドレス    | @<br>(未登録)<br>(未登録) | ワンタイムパスワード利用申請(トークン選<br>択)<br>ワンタイムパスワード利用申請をご選択のうえ、「次へ」<br>ボタンを押してください。            |   |
|   | 各種配信サービス変更                           |                     | 「ロンタイムパスワード利田申請                                                                     |   |
|   | メールアドレスの設定                           |                     | ワンタイムパスワード利用申請                                                                      |   |
|   | 各種取引通知                               | 配信する                | ●申請する                                                                               |   |
|   | 第2メールアドレスの設定                         |                     | 「申請しない                                                                              |   |
|   | 各種取引通知                               | 配信しない               | 次へ                                                                                  |   |
|   | 第3メールアドレスの設定                         |                     | 画面ID:SLI014 C M                                                                     |   |
|   | 各種取引通知                               | 配信しない               |                                                                                     | J |
|   | ┃追加認証登録の質問・回答                        |                     |                                                                                     |   |
|   | 大好きなペットの名前は?                         |                     |                                                                                     |   |
|   | 次へ                                   |                     |                                                                                     |   |

ワンタイムパスワードを申請しない方は 以上で初期設定は完了です。

### ステップ3 ワンタイムパスワード利用申請

1.空欄に必要事項を入力し、「次へ」をタップしてください。

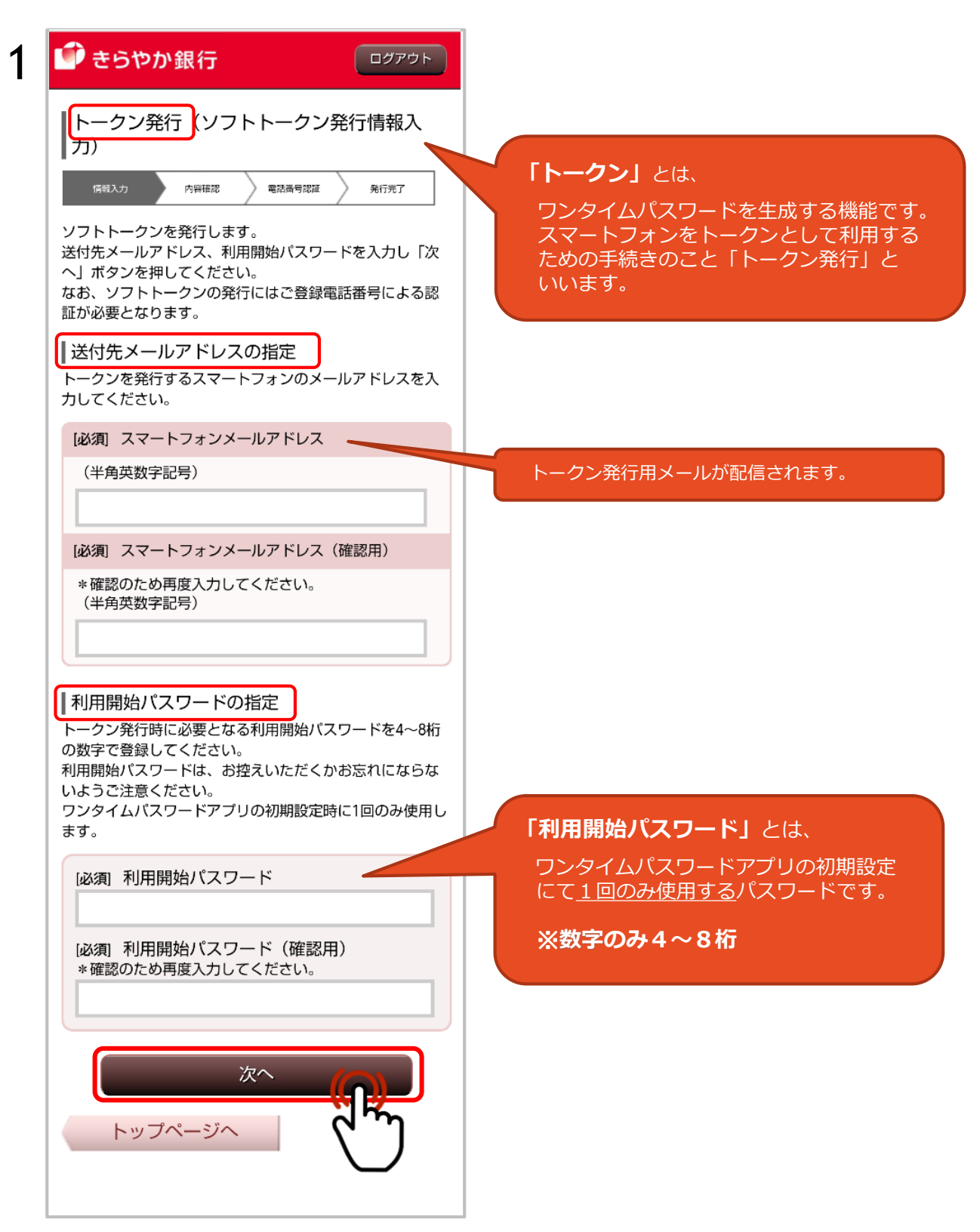

2.メールアドレスをご確認ください。 電話番号認証を行う電話番号を選択し「電話番号認証を行う」をタップしてください。

※クリックする前に指定した電話番号の通信機器をお手元にご準備ください。

3.電話番号認証を行います。

※画面に表示されている「発信先」へ120秒以内に発信してください。 2~3コール後自動で電話が切れ、認証完了します。アナウンスは流れません。

|                                                              | 3 きらやか銀行 ログアゥト                                                                                                    |
|--------------------------------------------------------------|----------------------------------------------------------------------------------------------------|
| トークン発行(ソフトトークン発行情報入力<br>内容確認)                                | トークン発行(ソフトトークン発行電話番号<br>  認証)                                                                                                    |
| 情報入力 內容確認 電話番号認証 免行完了                                        | 情報入力 內容確認 電話番号認証 発行完了                                                                                                    |
| 入力内容をご確認のうえ、「電話番号認証を行う」ボタン<br>を押してください。                      | ■電話番号認証<br>電話番号での認証を行います。ご登録電話番号から、120秒                                                                                                    |
| 送付先メールアドレス                                                   | はいに認識が電話曲号に回る電話へにとい。<br>電話番号認証完了後、自動的に次画面へ遷移しますが、自<br>動遷移しない場合は、「確定する」ボタンを押してくださ                                                                        |
| スマートフォンメールアドレス                                               |                                                                                                    |
| @                                                            | 発信元                                                                                                    |
| ご登録電話番号の指定                                                   | ご登録電話番号****                                                                                                    |
| 電話番号認証を行う電話番号を選択してください。<br>選択した電話番号からお電話していただく必要がありま<br>す。   | <b>、発信してくだ</b><br><sub>発信先</sub>                                                                                                    |
| [必須] 電話番号                                                    | 認証先電話番号(通話料無料)                                                                                                    |
| ****                                                         | ※通話が終了しても電話アプリケーションが自動で<br>終了したい場合は、ダイヤリキャンセリボタンを                                                                                                    |
| <b>ステップ 2 - 1</b> の <mark>確認用パスワード</mark> (P3)<br>を入力してください。 | 押してブラウザに戻ってください。                                                                                                    |
| 確認用パスワードの入力<br>[必須] 確認用パスワード<br>(半角英数字6~12桁)                 | <ul> <li>・電話番号が非通知設定になっている場合は認証できません。</li> <li>・呼出音がならない場合は、再度お電話ください。</li> <li>・電話番号のおかけ間違いがないようにご注意ください。</li> <li>・2~3つール後、自動で電話が切れ、認証完了しま</li> </ul> |
| 電話番号認証を行う(へ)                                                 | ・<br>※自動で次の画面が表示されない場合は、<br>「確定する」をクリックしてください。                                                                                                    |
| 申込を中止する                                                      | 確定する                                                                                                    |
| 戻る                                                           | 申込を中止する                                                                                                    |
|                                                              | 戻る                                                                                                    |
|                                                              |                                                                                                    |

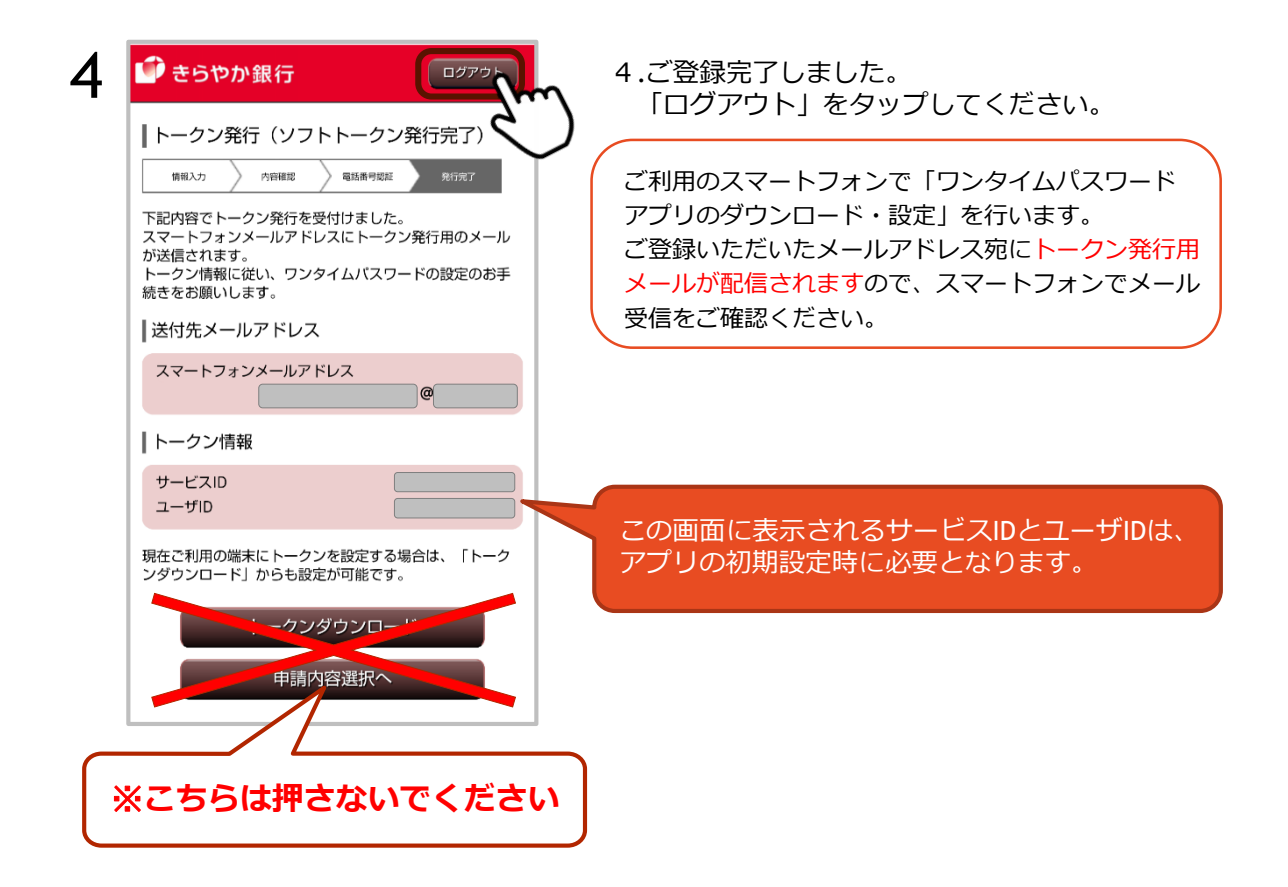

### ステップ4 ワンタイムパスワードアプリのダウンロード

※スマートフォンの機種・設定環境により表示が異なる場合があります。

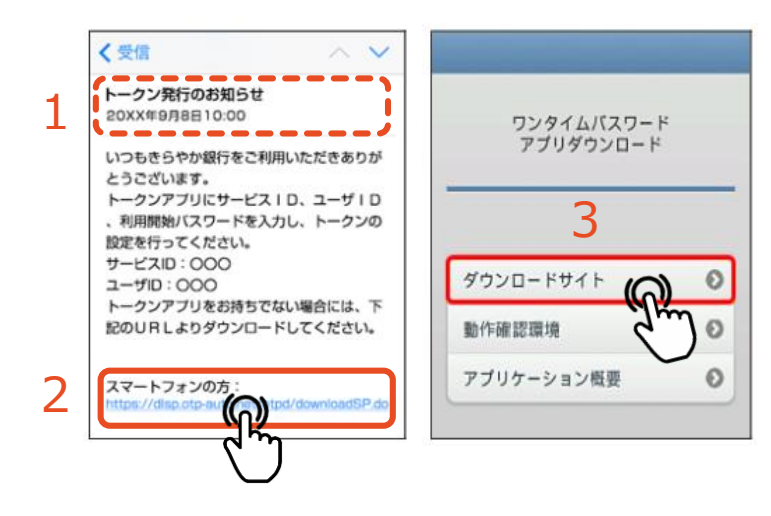

- 1. 指定したメールアドレスに「トークン 発行のお知らせ」メールが届いているか 確認してください。
- 2.「スマートフォンの方:」URLをタップ して接続確認を「OK」にしてください。

3.ダウンロードサイトをタップします。

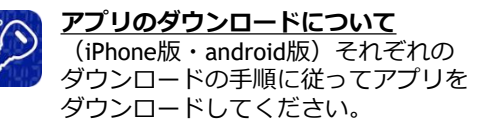

#### ステップ 5 ワンタイムパスワードアプリの初期設定

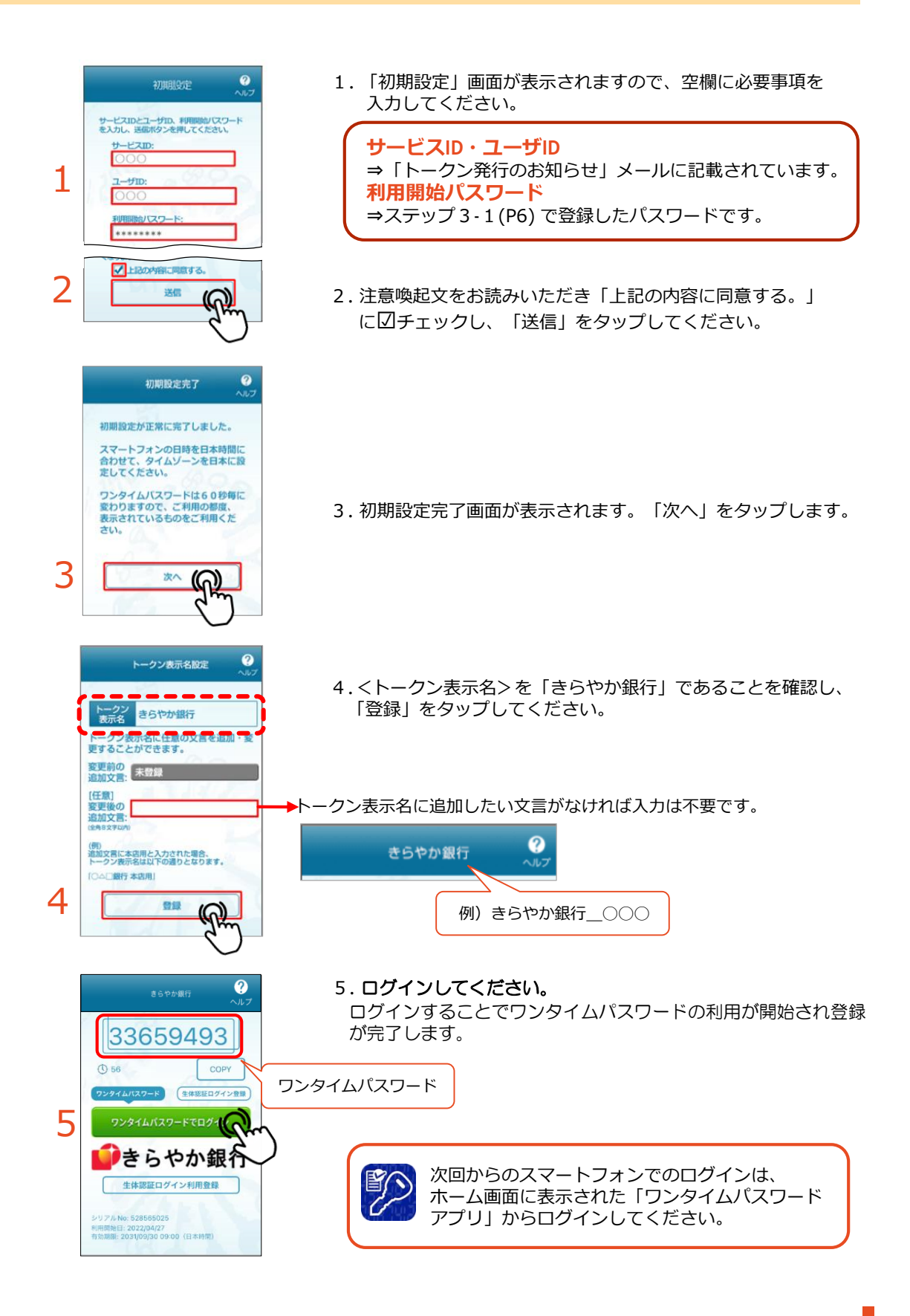

#### マイネットバンキングの初期設定は完了です。